## Selling you textbooks back to MBS Direct

- 1. For more information on the policies and procedures MBS Direct uses for book buyback see the "Sell Textbooks / Guaranteed Buyback" at the MBS Help Center webpage.
- 2. To begin the process follow the link to the Judge Memorial bookstore: https://bnck-12.com/judgememorial
- 3. Click the "Sell Textbooks" link at the bottom of the page and highlighted by the yellow circle in the images below.

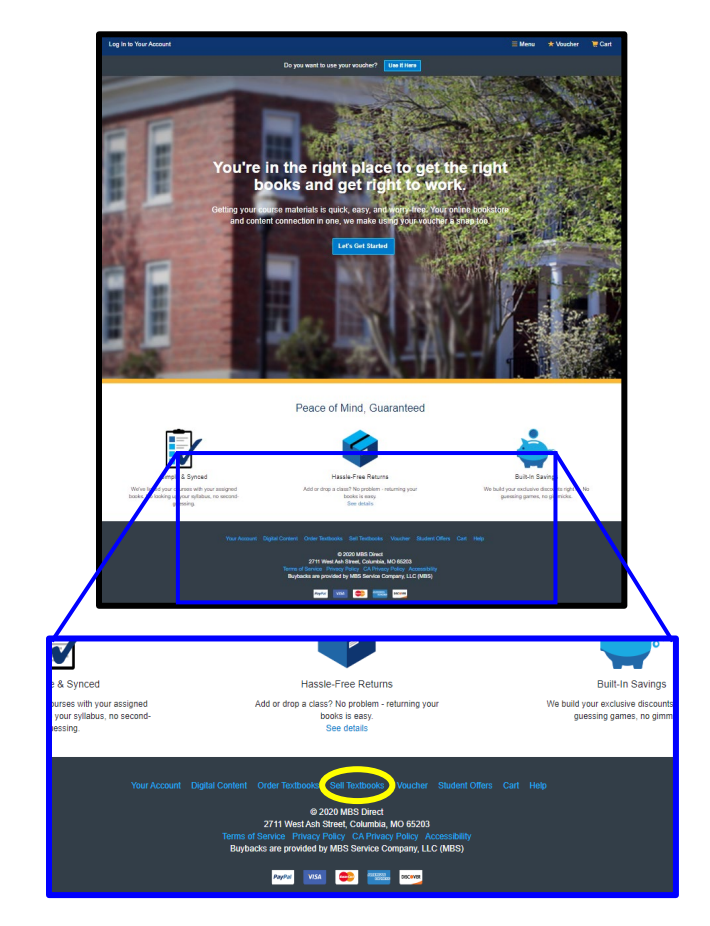

5. Enter the login information (email and password) you used to purchase the textbooks or create a new account. If you forgot your password, you can reset it using the "Forgotten Password" link. Using the account you purchased the books with will ensure you will receive any Guaranteed Buyback pricing promised at the time of your original purchase and give you the best prices MBS has to offer.

| 🖶 Middlesex                               | llesex FREE SHIPPING                                                                            |  |  |
|-------------------------------------------|-------------------------------------------------------------------------------------------------|--|--|
| Leg in to Your Account                    | 🗮 Menu 🖈 Voucher 💘                                                                              |  |  |
| Do you want to use you                    | r voscher? Use II Nore                                                                          |  |  |
| Textboo                                   | k Buyback                                                                                       |  |  |
| Log in now or create an accou             | nt to see what your books are worth.                                                            |  |  |
| Existing Customers                        | New Customers                                                                                   |  |  |
| Fields with an asterial (*) are required. | It's easy to create an account. Let's get started.<br>Fields with an asterial (7) are required. |  |  |
| Email Address*                            | First Name* Last Name*                                                                          |  |  |
| =                                         |                                                                                                 |  |  |
| Password* Forget Password?                | Email Address*                                                                                  |  |  |
| -                                         |                                                                                                 |  |  |
| Remember your email address.              | Password (p-1) character, reten and numbers only)                                               |  |  |
| O Log in Now                              | Confirm Pessword*                                                                               |  |  |
|                                           | 0                                                                                               |  |  |
|                                           | I have read and eccept the Privacy Palcy & Terms of Service.                                    |  |  |
|                                           | 🛞 Create Your Account                                                                           |  |  |

6. If it appears, please accept the terms of use.

## Selling you textbooks back to MBS Direct

- 7. Once you have logged into your account or created a new one, it should bring you to the buyback screen like the one shown below. You will need to generate a quote that will be sent back with the books to MBS. You can do that by using one or both of the following methods:
  - (A) If you purchased books through MBS Direct this year, you can click on the "View previously purchased books" (red oval in the image below) and it should list the purchased books and any Guaranteed Buyback prices. Select the books you wish to sell back and add them to your quote.
  - (B) If you have books not listed in the previous purchase, you can enter the ISBN for the book in the box highlighted by the blue box in the image below. Multiple ISBNs can be entered, but the ISBNs must be separated by a comma. Once you have entered the ISBNs, click the "Price Your Books" button shown in the green oval. And you can select which you wish to add to the quote.

| 🖶 Middlesex                                           |                        | • OUR GIFT TO YOU •<br>FREE SHIPPING<br>DETAILS > |                     |                                                |        |
|-------------------------------------------------------|------------------------|---------------------------------------------------|---------------------|------------------------------------------------|--------|
| ello, Michael!                                        | Your Account • Log Out |                                                   |                     | 🗮 Menu 🔺 Voucher                               | 📜 Cart |
|                                                       |                        | Do you want to use your v                         | oucher? Use It Here |                                                |        |
|                                                       |                        | Textbool                                          | k Buyback           |                                                |        |
| 1. You                                                | r Quote                | 2. Your Details                                   | 3. Payment Type     | 4. Print Shipping Materials                    |        |
| Your Quote<br>⊙ View previously<br>Get a guote and ge | purchased books        |                                                   | _                   | Buyback Details<br>No books in your quote yet. |        |
| Enter ISBN(s) he                                      | re                     |                                                   |                     |                                                |        |
| Look for the ISBN on th                               | ie back cover.         | • Price Your Boo                                  | ks                  |                                                |        |

- 8. Once you have generated the quote, please print out a copy to be shipped back with the books.
  - (A) During the process, MBS Direct will allow you to select you payment method Paypal or check. Payment timing can range from 1-2 weeks (Paypal) to 2-4 weeks (check) from the time the books arrive and are processed at the MBS facility.
- 9. Bring your books and your quote to the Spirit Shop.
  - (A) Seniors: May 16 & 17
  - (B) Freshmen, Sophomores, and Juniors: May 23-26
- 10. If you experience problems, you can call MBS Customer Contact Center domestically at (800)-325-3252 or for international orders at (573)-441-9179. You can also send an email: vb@bncservices.com